## Zoom 再インストールの手順

**①iOS Self Service をタップ** 

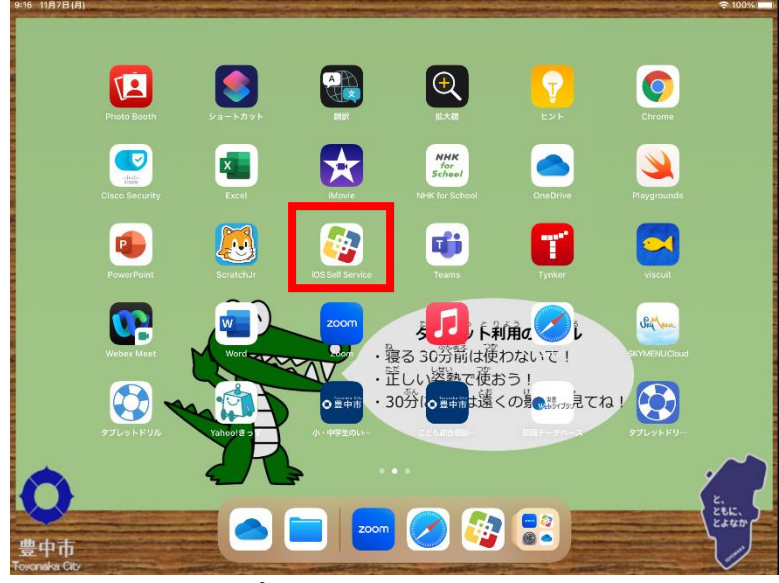

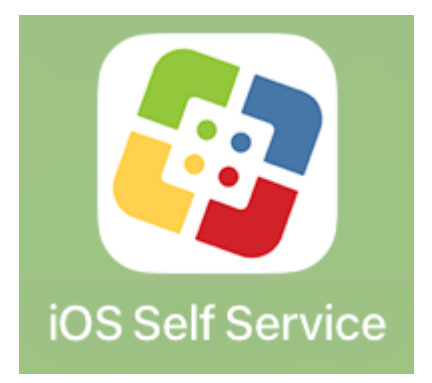

## ②すべてをタップ

| 9:16 11月7日(月)      | ***                            |   | 🗢 100% 🔳       |   |
|--------------------|--------------------------------|---|----------------|---|
| -==×               | Self Service へようこそ             |   | ¢              |   |
| Self Service       | <sub>開覧</sub><br>すべて <b>閲覧</b> |   |                |   |
| ✿ ホーム              | ಕಗನ                            | > | App Store アプリ  | > |
| Q 検索               |                                |   |                |   |
| ↓ 通知               | App Store アプリ(教員用)             | > | セキュリティ設定       | > |
|                    | セルフインストールアプリ                   | > | デフォルトインストールアプリ | > |
| すべて                |                                |   |                |   |
| App Store アプリ      | Microsoft                      | > | プログラミング        | > |
| App Store アプリ(教員用) | 外国語                            | > | 学校ライセンス        | > |
| セキュリティ設定           |                                |   |                |   |
| セルフインストールアプリ       | 学習支援                           | > | 国語             | > |
| デフォルトインストールアプリ     | 算数·数学                          | > | 図工・美術          | > |
| Microsoft          |                                |   |                |   |
| プログラミング            | 体育                             | > | 理科             | > |
| 外国語                |                                |   |                |   |
| 学校ライセンス            |                                |   |                |   |
| 学習支援               |                                |   |                |   |
|                    |                                |   |                |   |

## ③再インストールをタップ

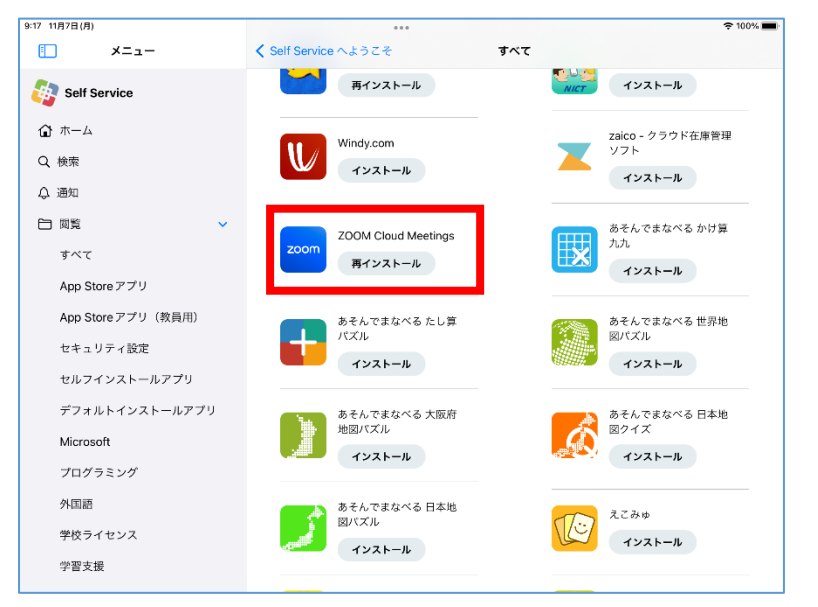